※Decoアプリの画面はバージョンによって異なる場合があります。

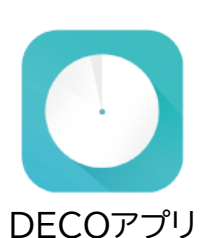

①「Decoアプリ」を起動し、 画面右上の〔+〕アイコンを タップします。  $\equiv$ crm

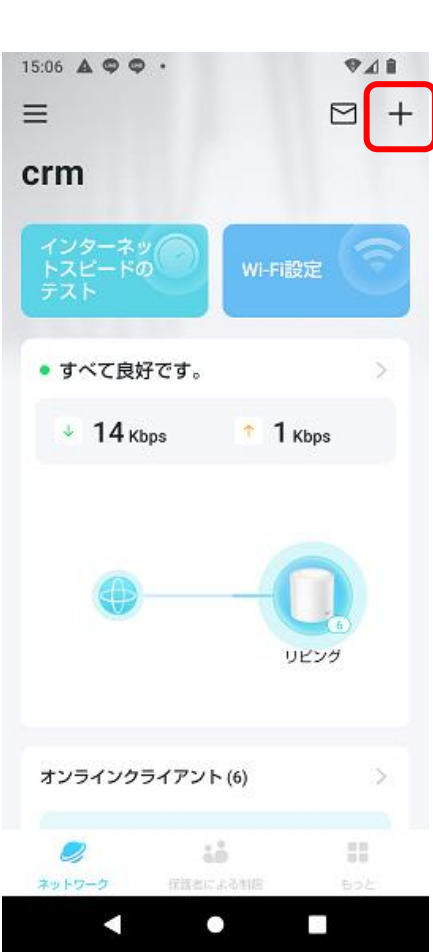

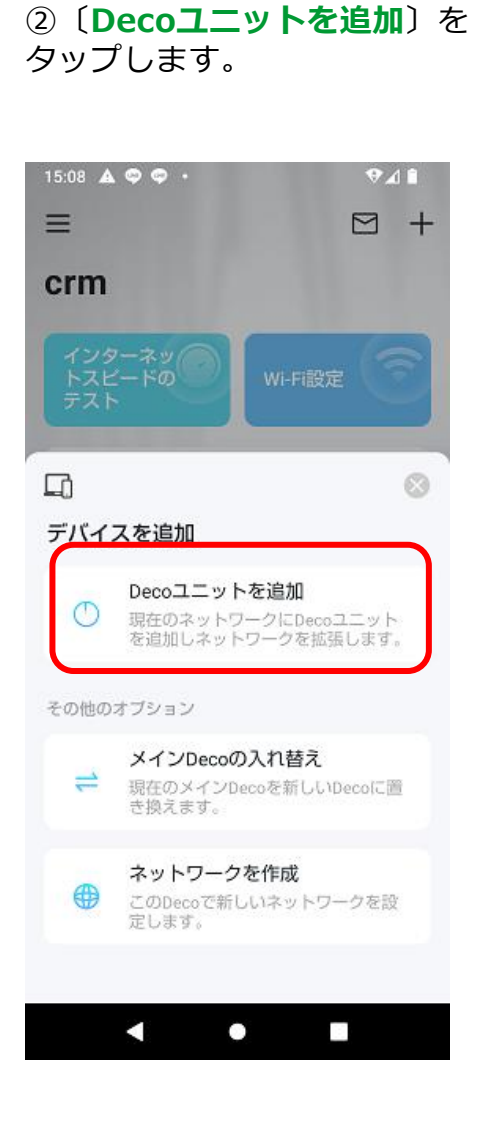

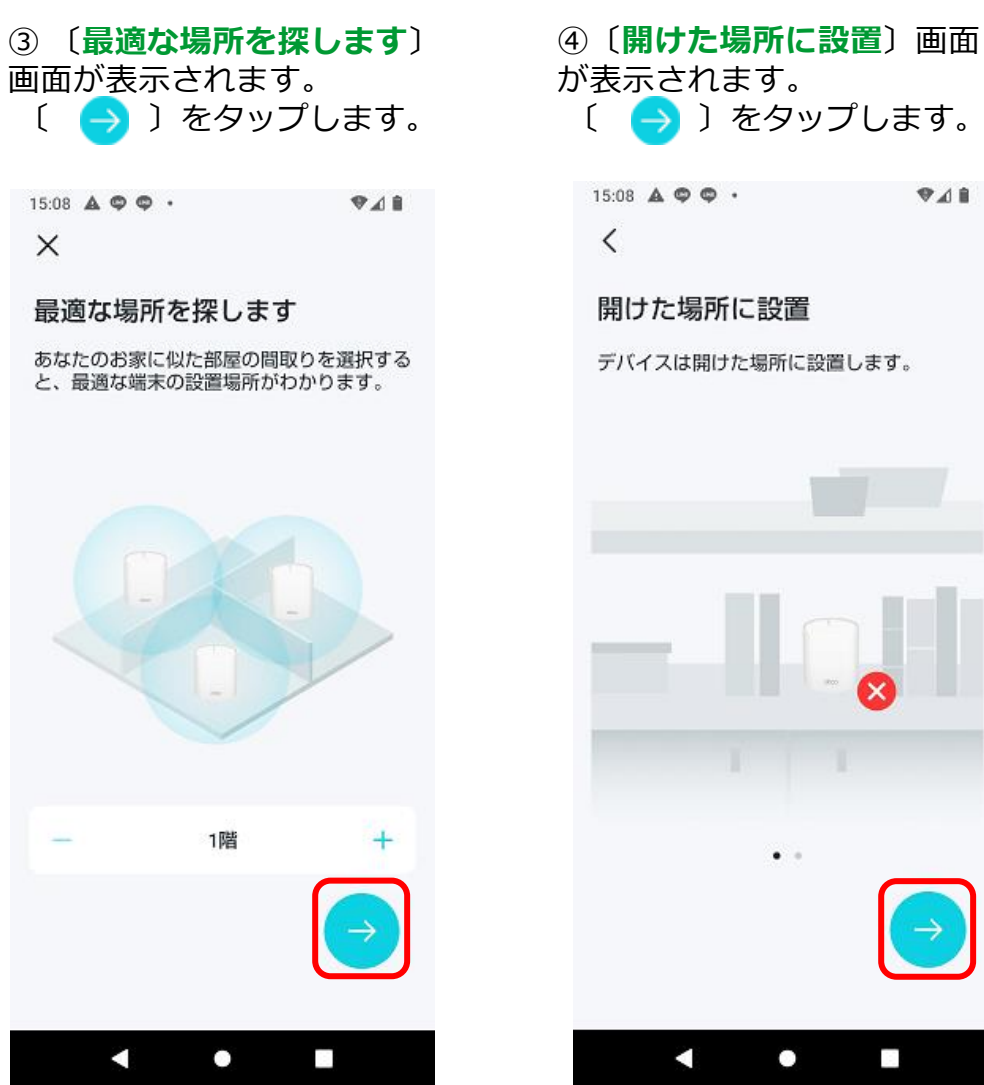

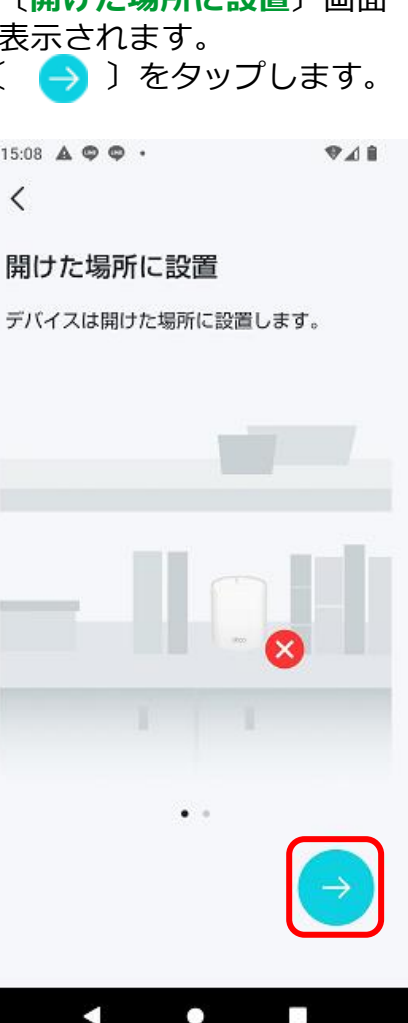

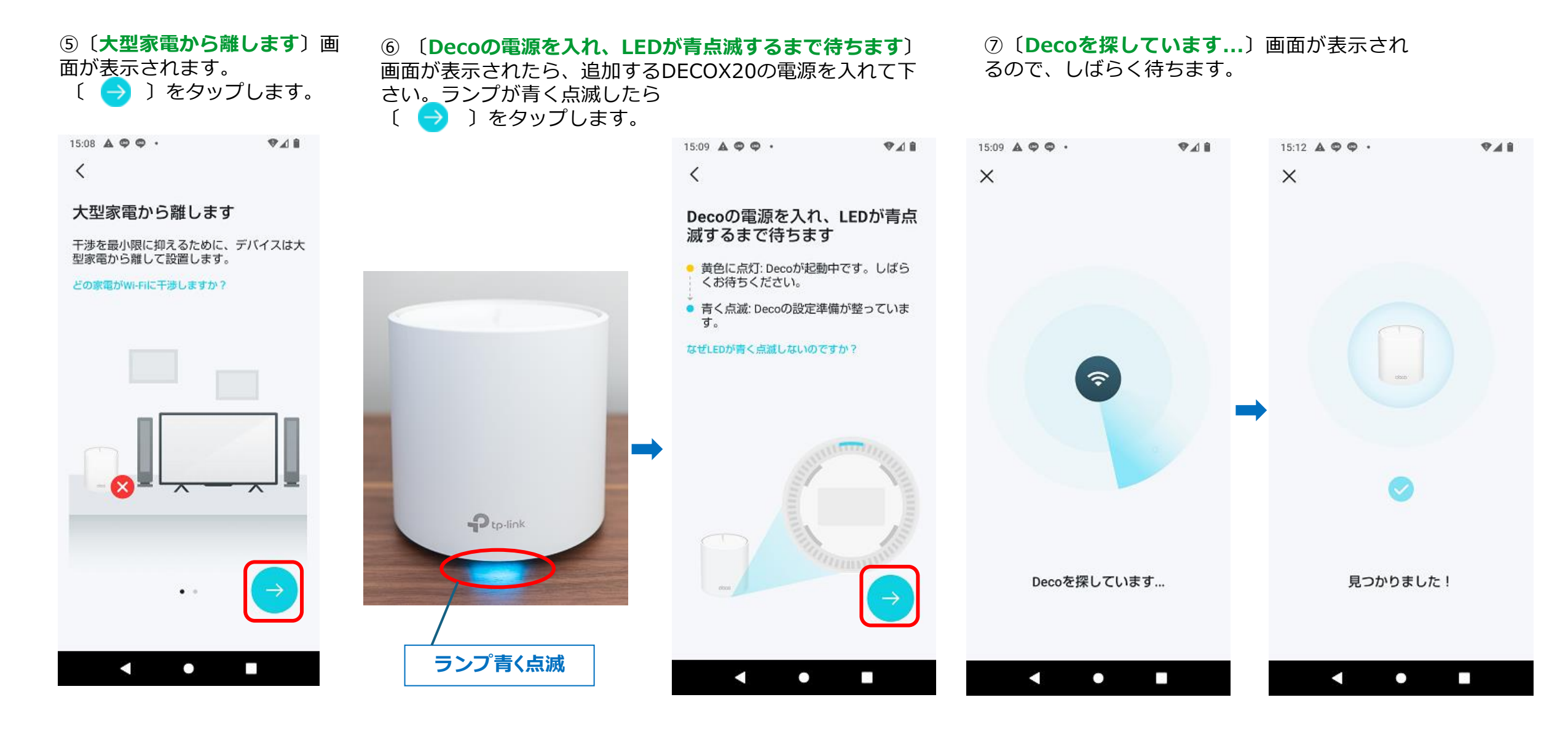

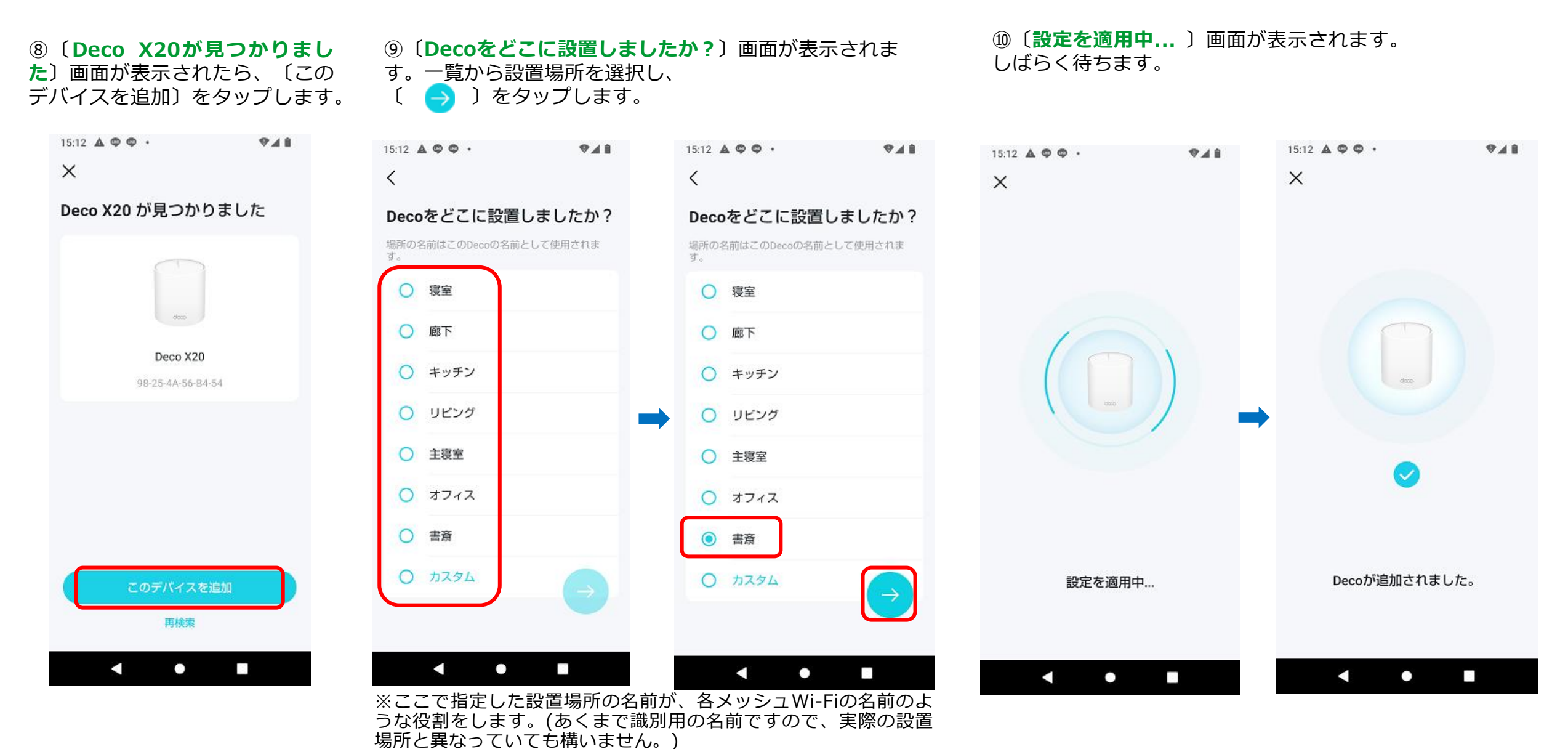

※〔カスタム〕を選択すると、任意の名前を付けることができます。

※⑩画面ののちに、〔このデバイスを追加 できませんでした。〕表示された場合は、 〔再試行〕のタップをお試しください。

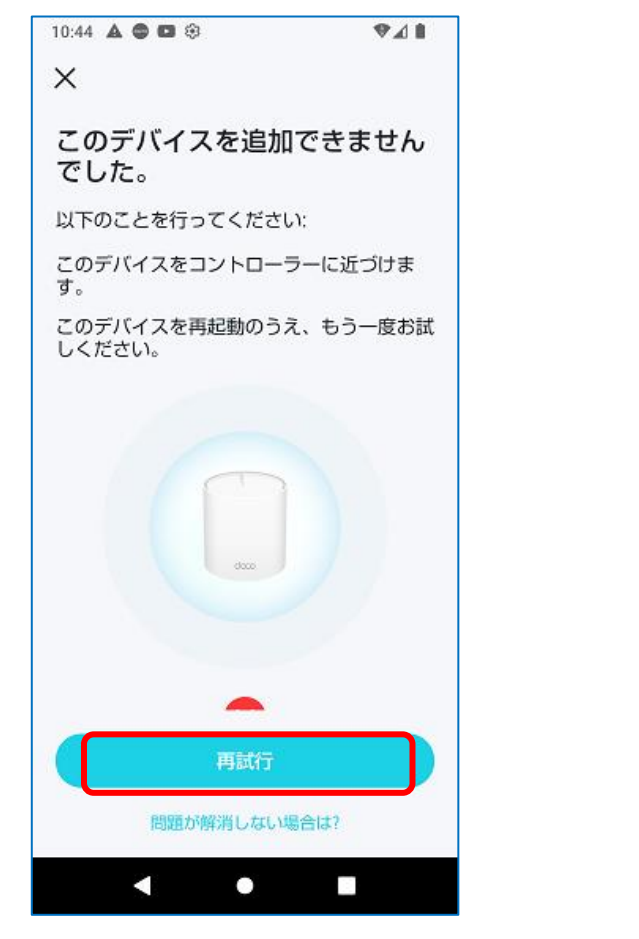

 ①完了画面が表示されます。〔終 了〕をタップ、ホーム画面に戻ります。

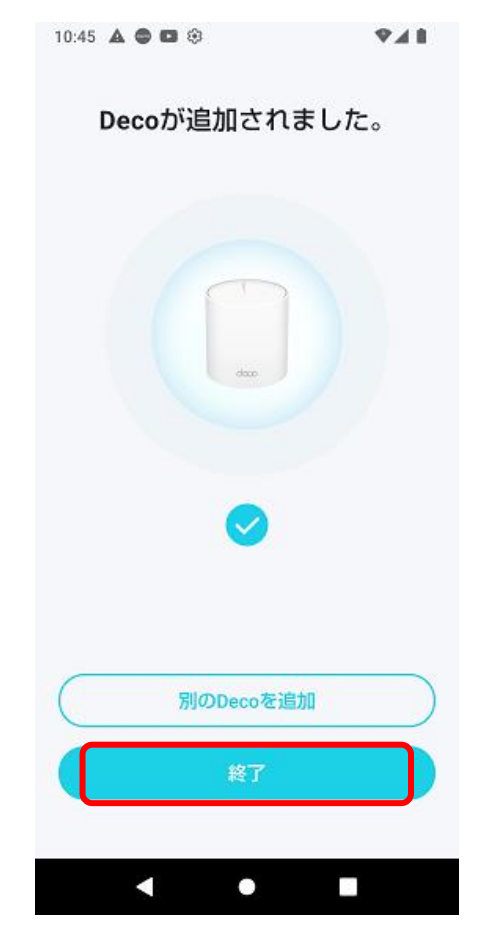

※さらにDecoX20を追加する場合は、 〔**別のDecoを追加**〕をタップし、③~⑩ を繰り返してください。 <sup>12</sup>ホーム画面に新しく追加したDECO20X が追加されていることを確認してください。 以上で、追加は完了です。

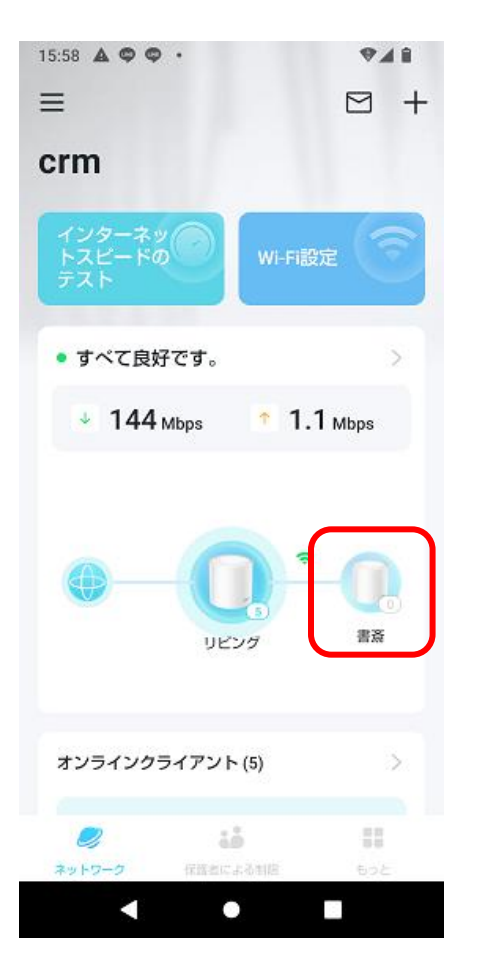

※追加したDecoX20をコン セントから取外し、利用した い場所へ移動させて設置して 下さい。